- Drag the mouse to create a square approximately 2 inches high by 2 inches wide
  Type Jones Wins For the Third Time in a Row!
  Drag the text box to the right side of the chart, near Jones' label
- 8. In the text box, select the text
- 9. Right-click the selected text, and from the QuickMenu, choose Text Box Properties
- 10. On the Text Font page, from the Point size drop-down list, select 16
- 11. In the Options area, select the Italics check box and the Bold check box
- 12. Choose OK

- Double-click the piece of pie that represents the Jones data series
- 14. On the Label Options page, in the Data Label area, select the Percent option button
- 15. Choose OK
- 16. If necessary, reposition the text box so that your chart resembles Figure 9-8

As you drag, an outline of the text box appears.

The text appears in the text box.

The text is now in the area shown in Figure 9-8.

The Text Box dialog box appears.

The sample box reflects the change.

The sample box reflects the change.

The font changes take effect.

The Pie Chart dialog box appears.

The Pie Chart dialog box closes and the series labels show as percentages.

- END -